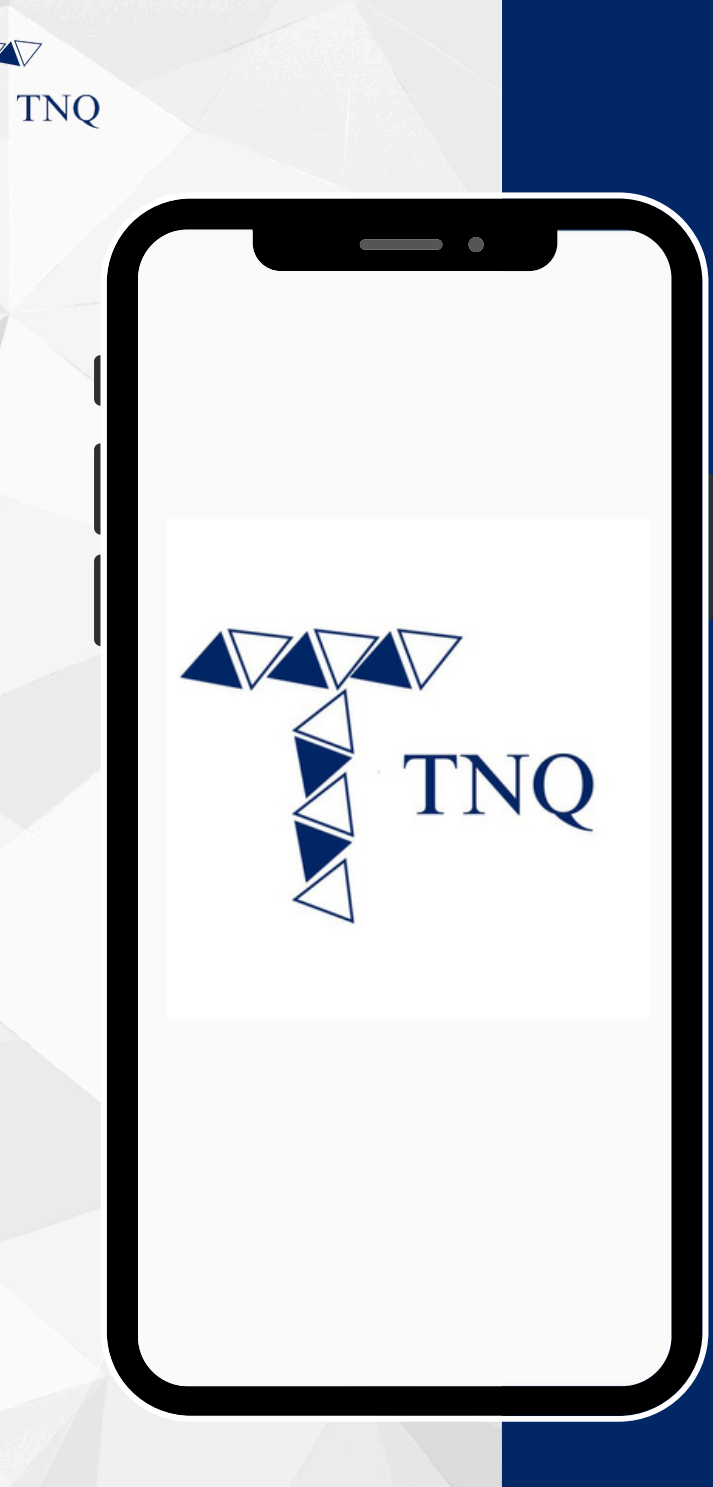

#### How to:

# Reset the TNQ account password

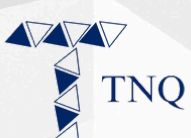

|   | 10:53                                                      |   |                | 22    |
|---|------------------------------------------------------------|---|----------------|-------|
| Ó |                                                            |   |                |       |
|   | TNQ<br>LOGIN<br>Hello, please enter your login information |   |                |       |
|   | Email                                                      |   |                |       |
|   | Password                                                   |   |                |       |
|   | LOGIN                                                      |   |                |       |
|   | <b>≗</b> ∔ Register nov                                    | v | ୟ Forgot passv | vord? |
|   |                                                            |   |                |       |
|   | ₽                                                          |   |                | S     |
| < |                                                            | Û | Ê              | G     |

# Step 1:

#### Go to the login page

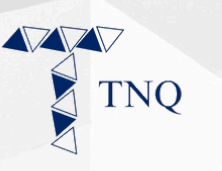

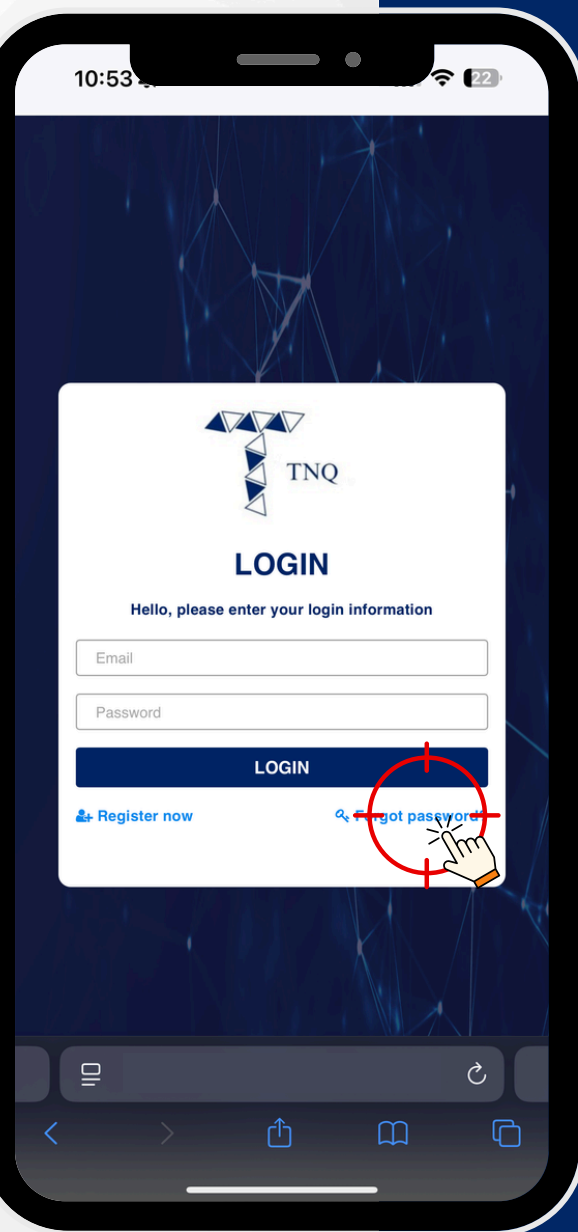

# Step 2:

#### Click on the "Forgot Password" button

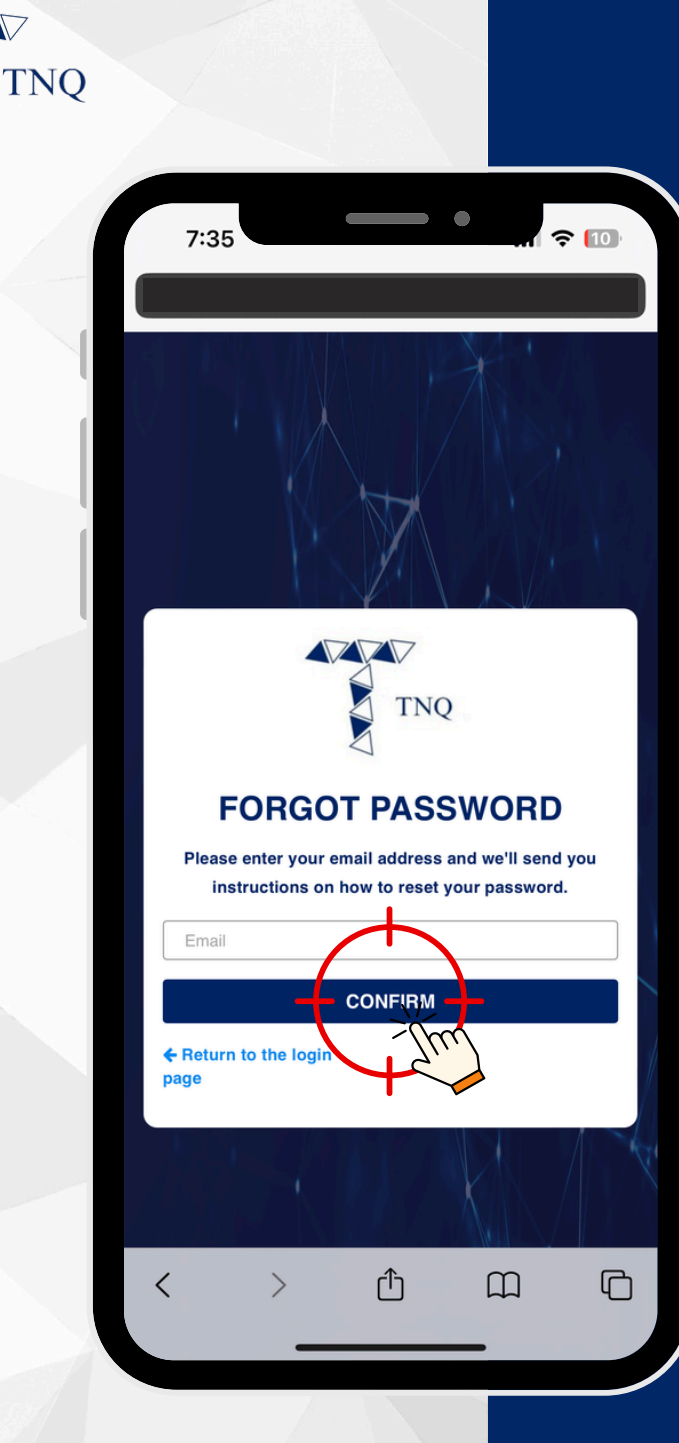

# Step 3:

#### Fill in your registered email and click on the "CONFIRM" button

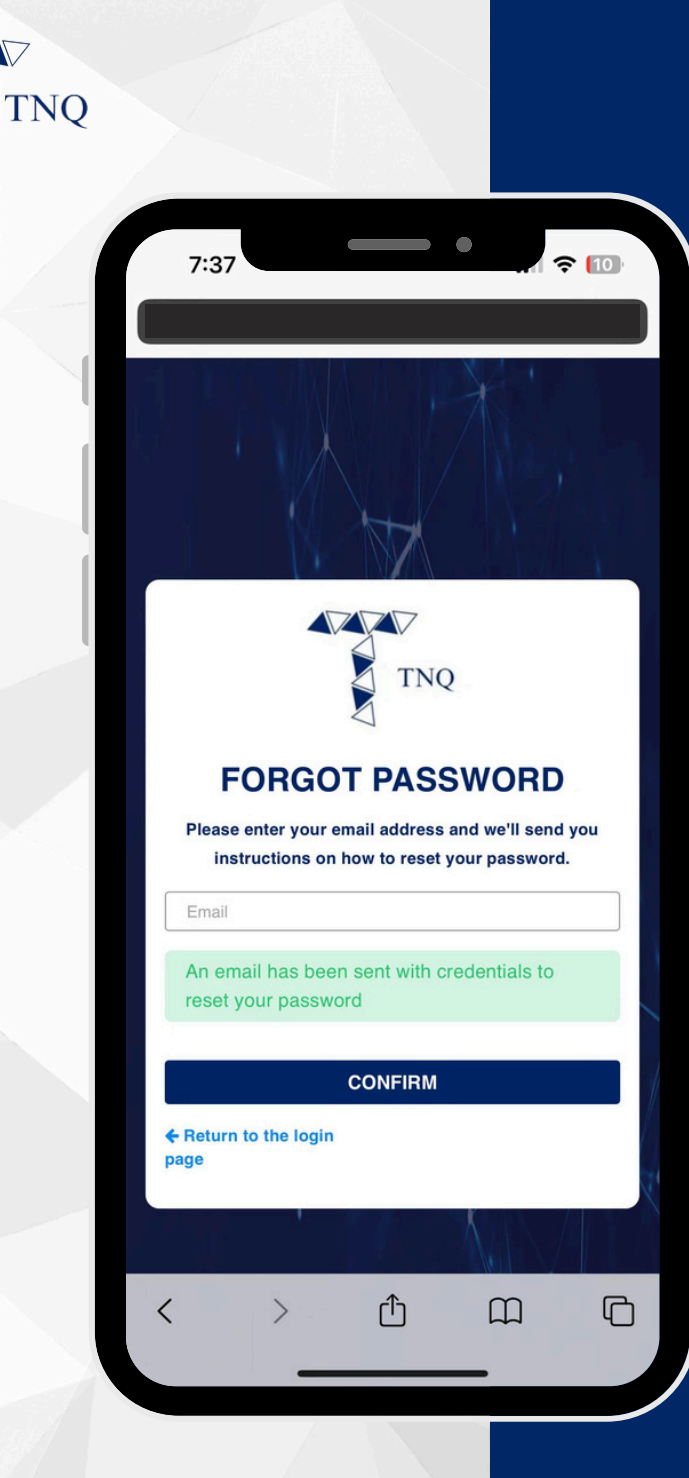

## Step 4:

# Check your email for verification

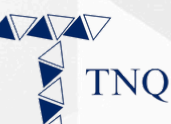

面

**⊳**¹

...

₽

#### **RESET PASSWORD**

Dear xxx xxx

8:00

Welcome to the Trinique community!

A passwort reset was requested for the Trinique account life of to this email. You may change your password by following this link which will remain valid curing 24 hours:

Change Password

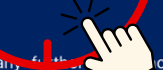

For any fight, ce or inquiries, please do not hesitat to react to our dedicated support team at <u>support@tnqtoken.io</u>.

Thank you for choosing TNQ. We look forward to being your trusted partner in your investment journey

1

Best Regards,

Thioppupportaineam

### Step 5:

#### Click on the "Change Password" button

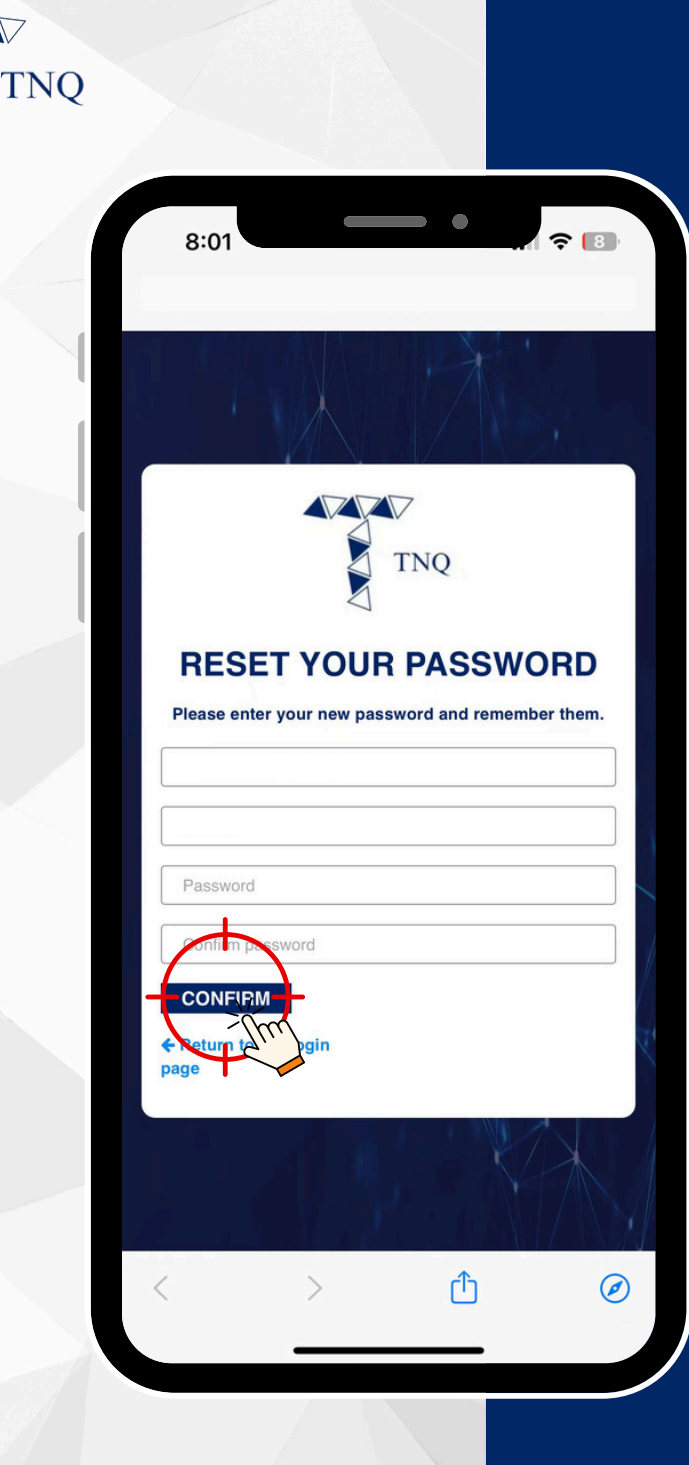

# Step 6:

#### Fill in the new password and click on the "CONFIRM" button

You may now proceed to login with the new password.